# SLATE ENROLLED STUDENT MODULE OVERVIEW HOW TO GUIDES

Accessing and Navigating the Slate Enrolled Student Module How to log into Slate How to find a student record in Slate Slate Record Overview – The Dashboard Tab Slate Record Overview – The Timeline Tab Slate Record Overview – The Student Tab

# HOW TO LOG INTO SLATE

- Go to <u>https://choose.illinois.edu/manage</u>
- User your Net ID and Password to login.
- You will be prompted to 2FA.

### HOW TO FIND A STUDENT RECORD IN SLATE

- Click on the Records Icon or Use the Search Omni Box to Search for individual students.
- Partial Match You can search by Name, Date of Birth, REF, UIN, or Email.
- For Name searches
  - Search by first, last, middle, former last, or preferred first name.
  - No Wildcards, only searches from the beginning of each name.
- Date of Birth searches search mm/dd/yyyy.
- REF and UIN searches search for one REF or UIN at one time (Ref is the Slate Person ID).
- Email searches
  - Search by full or partial email address.
  - No Wildcards, only searches from the beginning of email address.

## Records Icon

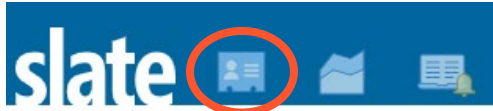

Search Omni Box

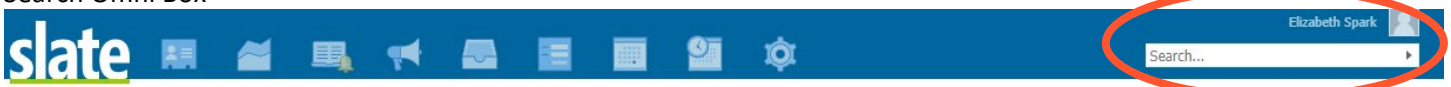

### **SLATE RECORD OVERVIEW – THE DASHBOARD TAB**

- At the top right, you'll see their 9 digit Slate ID.
- You'll find information about the student's general student record, their program, and their academics.
- On the right, you'll see email, phone, and address information.
- To view the student's complete student record in Slate, click on the orange "Enrolled Student Data" button.

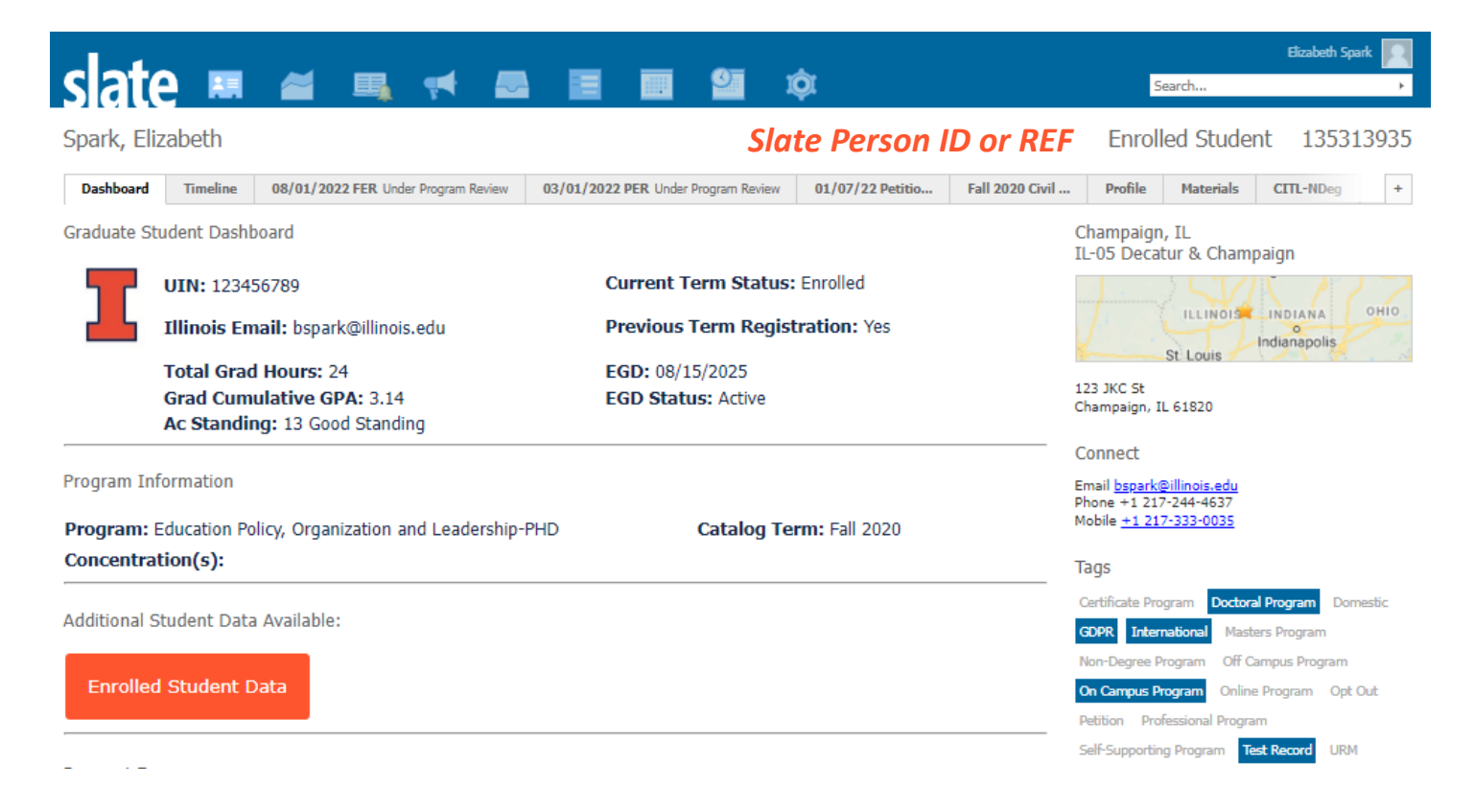

# **SLATE RECORD OVERVIEW – THE TIMELINE TAB**

• The timeline tab shows a log of all interactions for a student, such as login information, emails received/opened/links clicked, etc.

| slate                                                                                                    | III 🚄 I                                                                                                    | B, 📢 🔜                                                                                                    |                                                              | <b>2</b> 🕸             |                     |                                                                                              | Se                                                                                                    | arch                                               | Elizabeth Spark 🦻 |
|----------------------------------------------------------------------------------------------------|----------------------------------------------------------------------------------------------------|----------------------------------------------------------------------------------------------------|--------------------------------------------------------------|------------------------|---------------------|----------------------------------------------------------------------------------------------|----------------------------------------------------------------------------------------------------|----------------------------------------------------|-------------------|
| Spark, Elizab                                                                                                    | oeth                                                                                                    |                                                                                                    |                                                              |                        |                     |                                                                                              | Enrolle                                                                                                    | ed Student                                         | 13531393          |
| Dashboard                                                                                                    | Timeline 08/01/2022 FI                                                                                       | ER Under Program Review                                                                                                    | 03/01/2022 PER Under I                                       | Program Review 0       | 01/07/22 Petitio    | Fall 2020 Civil                                                                              | Profile                                                                                                    | Materials C                                        | ITL-NDeg          |
| 2022 Jan                                                                                                    | 2021.Jul 2021.Jan                                                                                            |                                                                                                    |                                                              | 2019.Jan               | 2018-14             | 01/10/2012                                                                                   | 01/10/2022                                                                                                    | Timeline<br>Interactions<br>Audit Log<br>Campaigns |                   |
| 2022 January<br>01/10 10:32:06 AM<br>01/10 9:34:41 AM<br>01/08 12:38:25 PM<br>01/08 12:38:22 PM<br>01/08 12:38:09 PM<br>01/07 9:44:12 PM | Login Email Link Clicked (+2) Email Opened (+3) N Email Opened New F Email Opened (+3) P Email Opened (+3) P | New PER Submitted for Depa<br>ew PER Submitted for Depa<br>ER Submitted for Departmen<br>etition Needs Reviewed<br>etition Needs Reviewed | Departmental Review choos<br>Intmental Review<br>Ital Review | se.illinois.edu/manage | e/lookup/record?id= | Chrome © Urbana,<br>9b56288d-241e-4b87-9,<br>Firefox © C<br>Chrome ©<br>Chrome ©<br>iPhone © | Interaction<br>IL, United States<br>IK, United States<br>IL, United States<br>IL, United States<br>IL, United States<br>IL, United States |                                                    |                   |

#### **SLATE RECORD OVERVIEW – THE STUDENT TAB**

- The Student tab includes all data from our interface with Banner including curriculum, registration status, time to degree, academic standing, and doctoral examination data.
- We've also included sections for Qualifying Examinations and Advising that departments can choose to use to record information. This is completely optional.

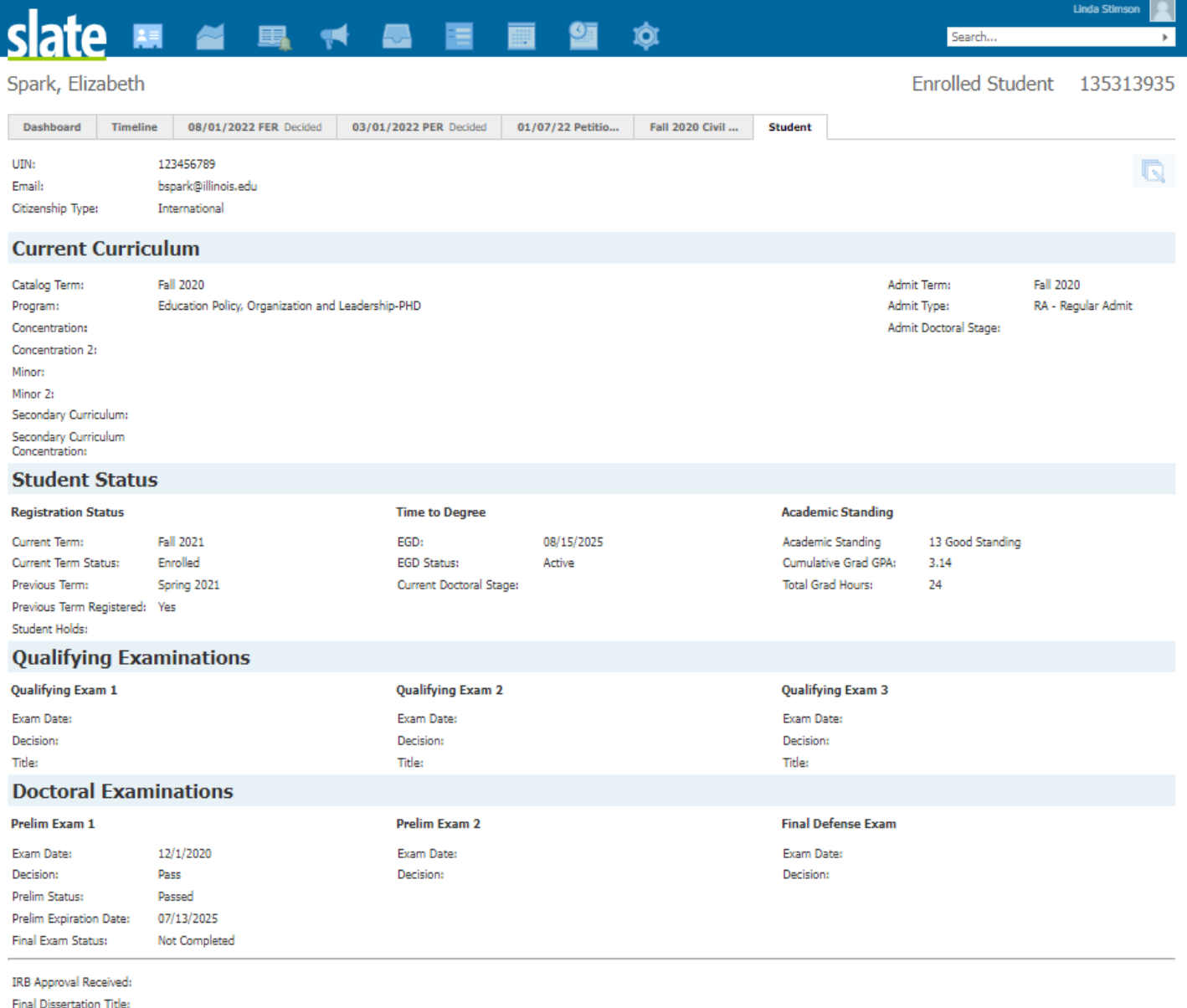

Final Dissertation Title Final Deposit Date:

#### Advising Notes

Student Advisor: Co-Advisor:

Dept Advising Notes:

Edit